## Instructions: How to Request a Tutor on Navigate

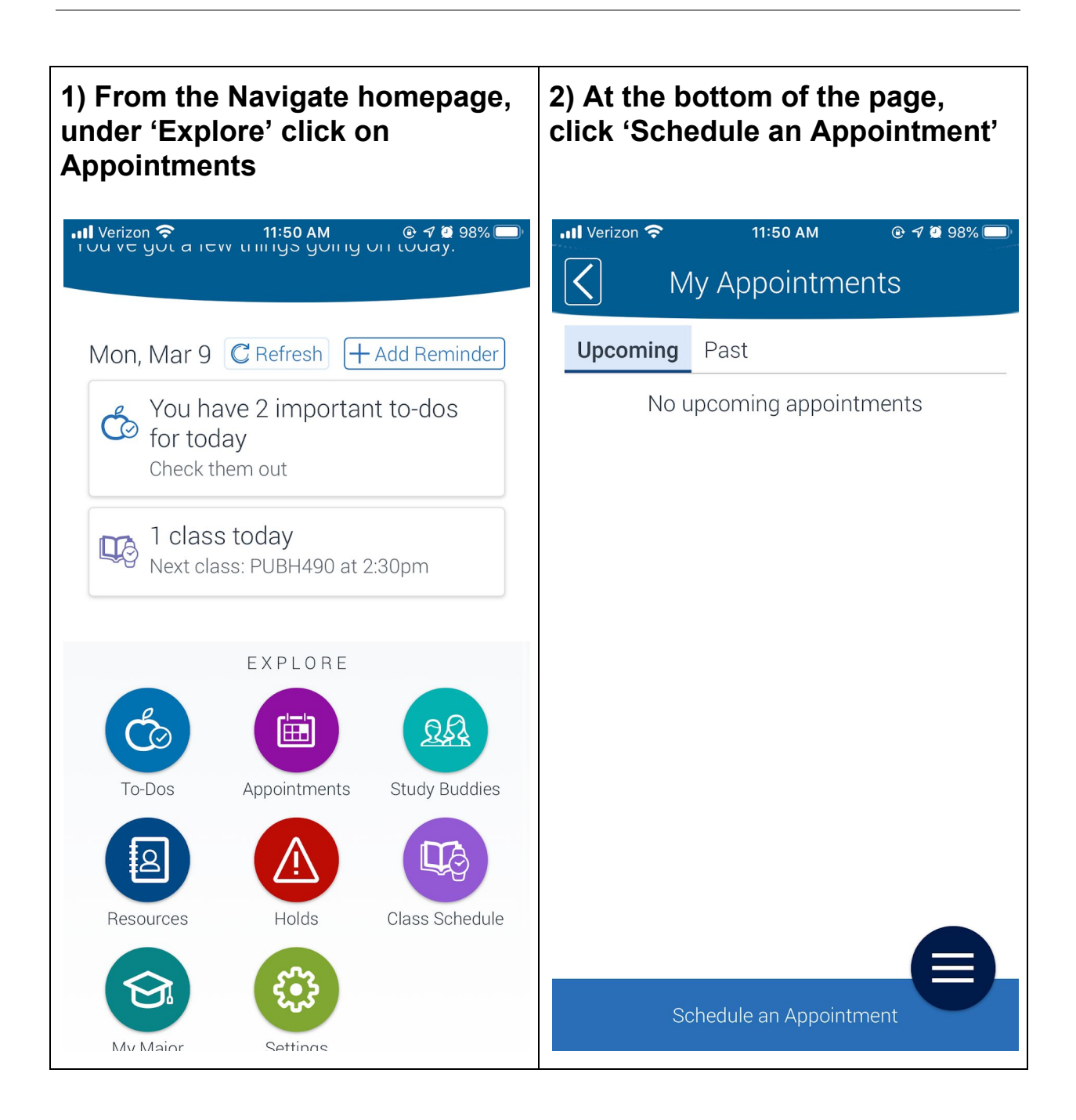

| 3) Click on 'What type of appointment would you like?"                                                                                                    | 4) Click "Tutoring" and click<br>"Answer Next Question" at the<br>bottom of the page.                                                                                                    |
|----------------------------------------------------------------------------------------------------|----------------------------------------------------------------------------------------------------|
| Image: Verizon Image: Image: I | <ul> <li>Verizon Appointment Scheduling X</li> <li>Appointment Scheduling X</li> <li>Back to Reason</li> <li>What type of appointment would you like to schedule?</li> <li>Academic Services</li> <li>Student Experience</li> <li>Financial Affairs</li> <li>Tutoring</li> </ul> |
| Continue to Location & Staff >                                                                                                    | Answer Next Question >                                                                                                    |

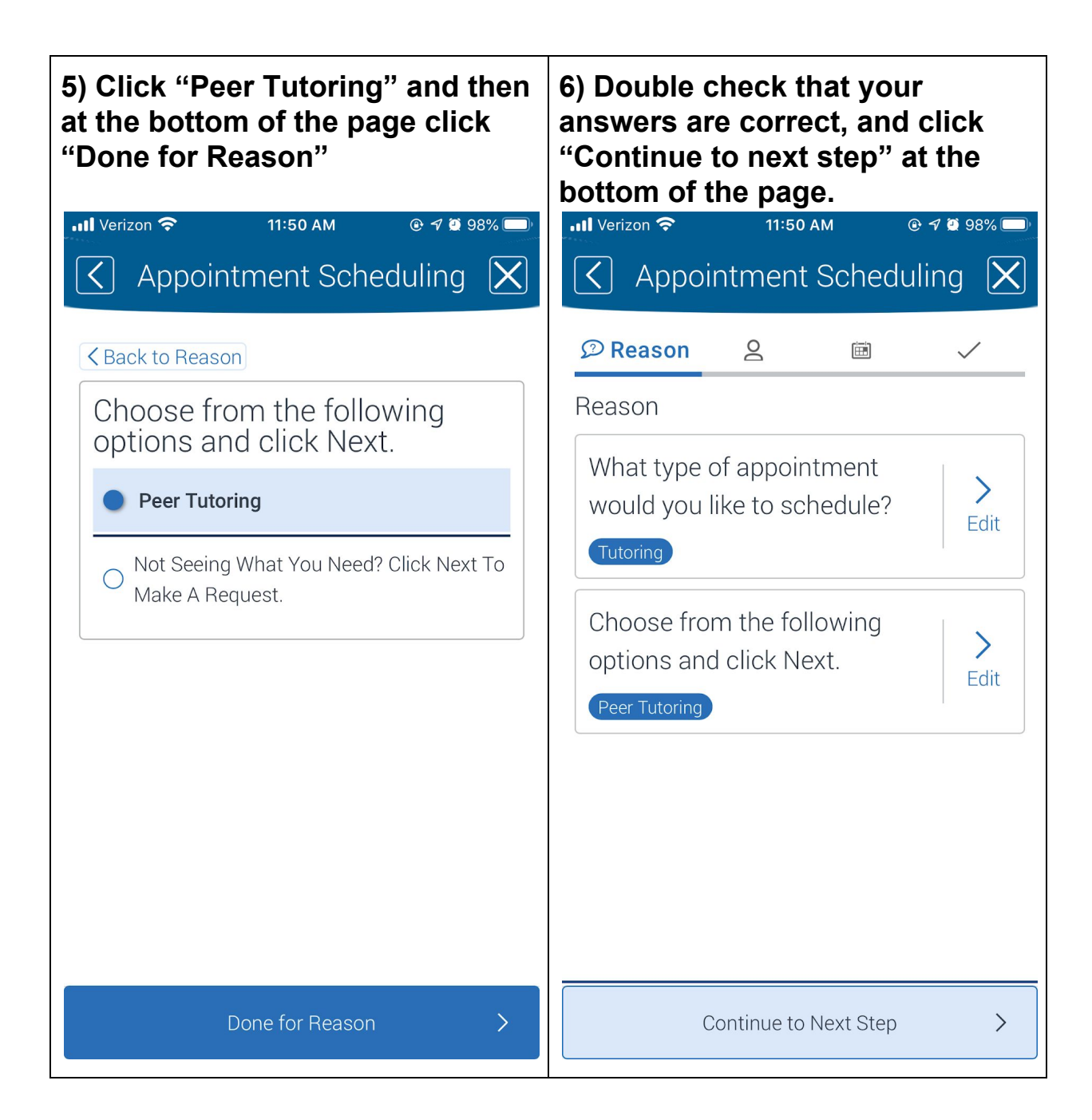

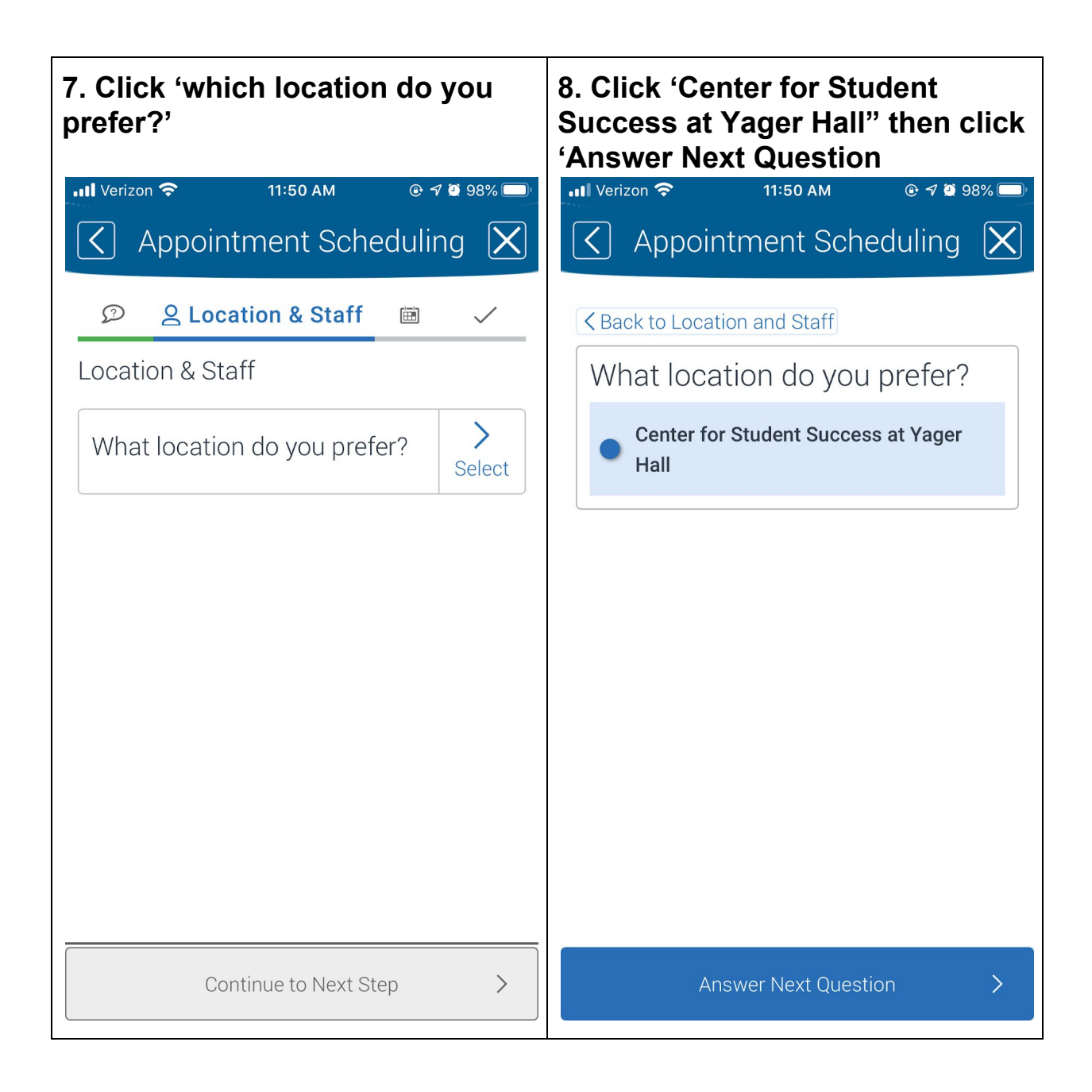

9) A list of courses you are registered for should appear. Click the class you would like to be tutored in and click 'Answer Next Question'

10) Review the information to ensure it is correct, then click 'Continue to Next Step"

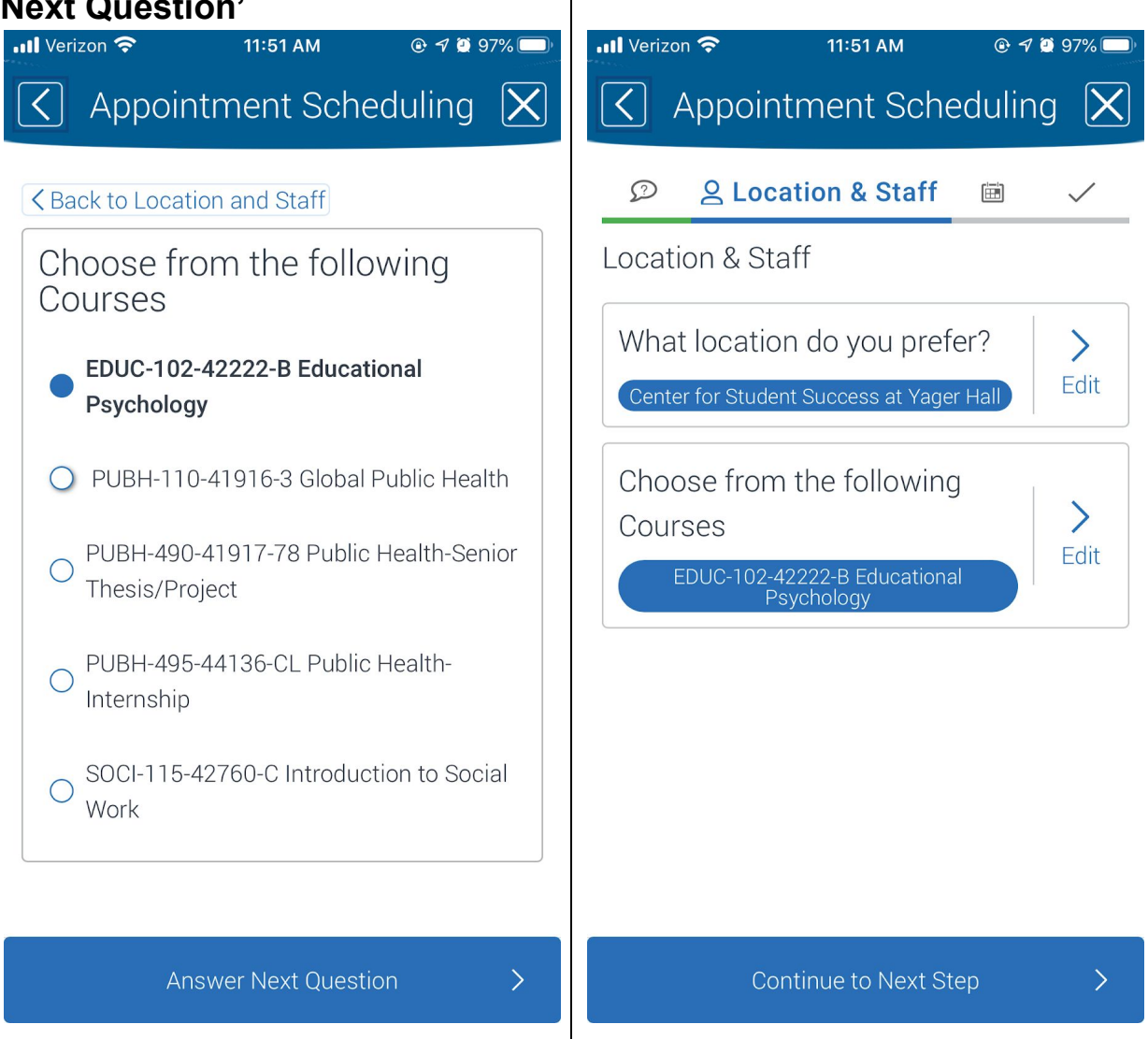

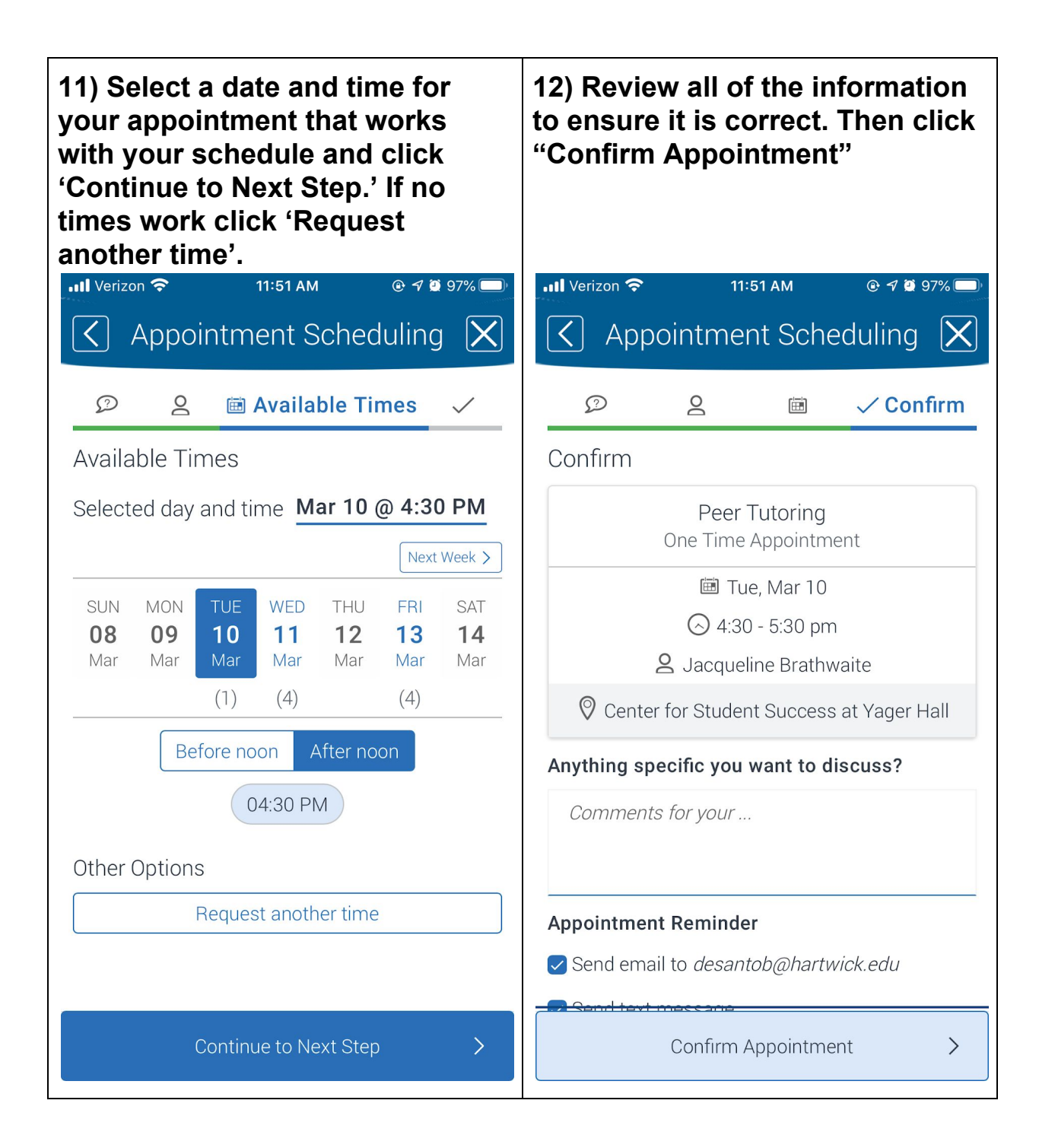

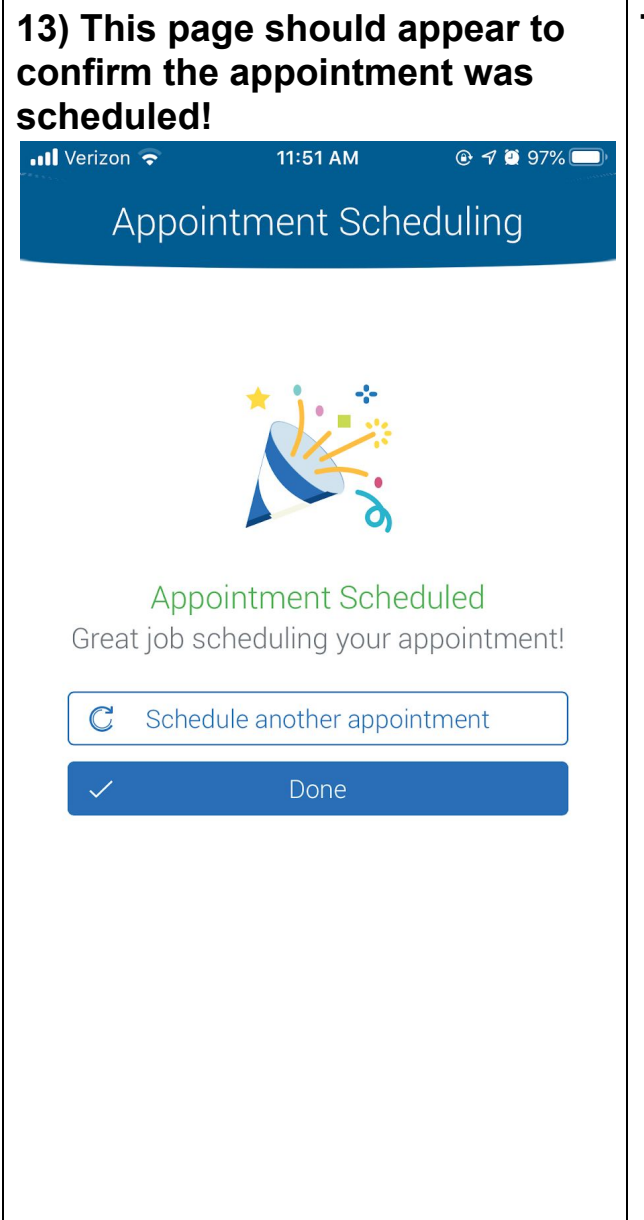

## TO CANCEL AN APPOINTMENT

- 1. From the homepage, click 'appointments'
- 2. Click on the appointment you would like to cancel
- 3. Click "Cancel Appointment"